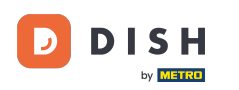

#### Na hlavním panelu webu DISH klikněte na NASTAVENÍ a přidejte svůj kód Google Analytics.

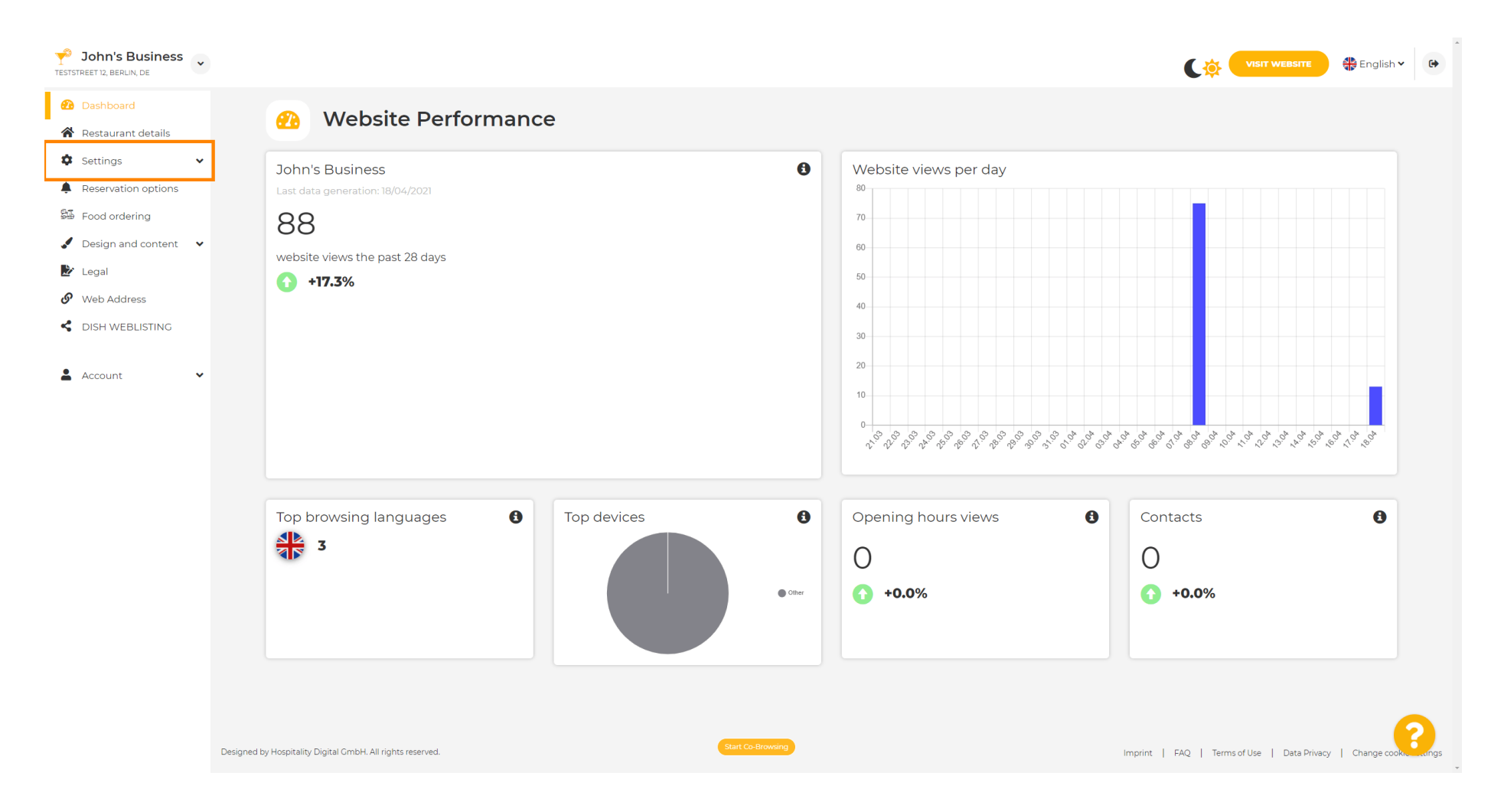

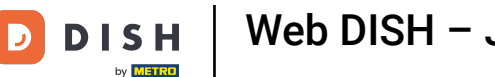

## A poté klikněte na Analytics a pokračujte v procesu.

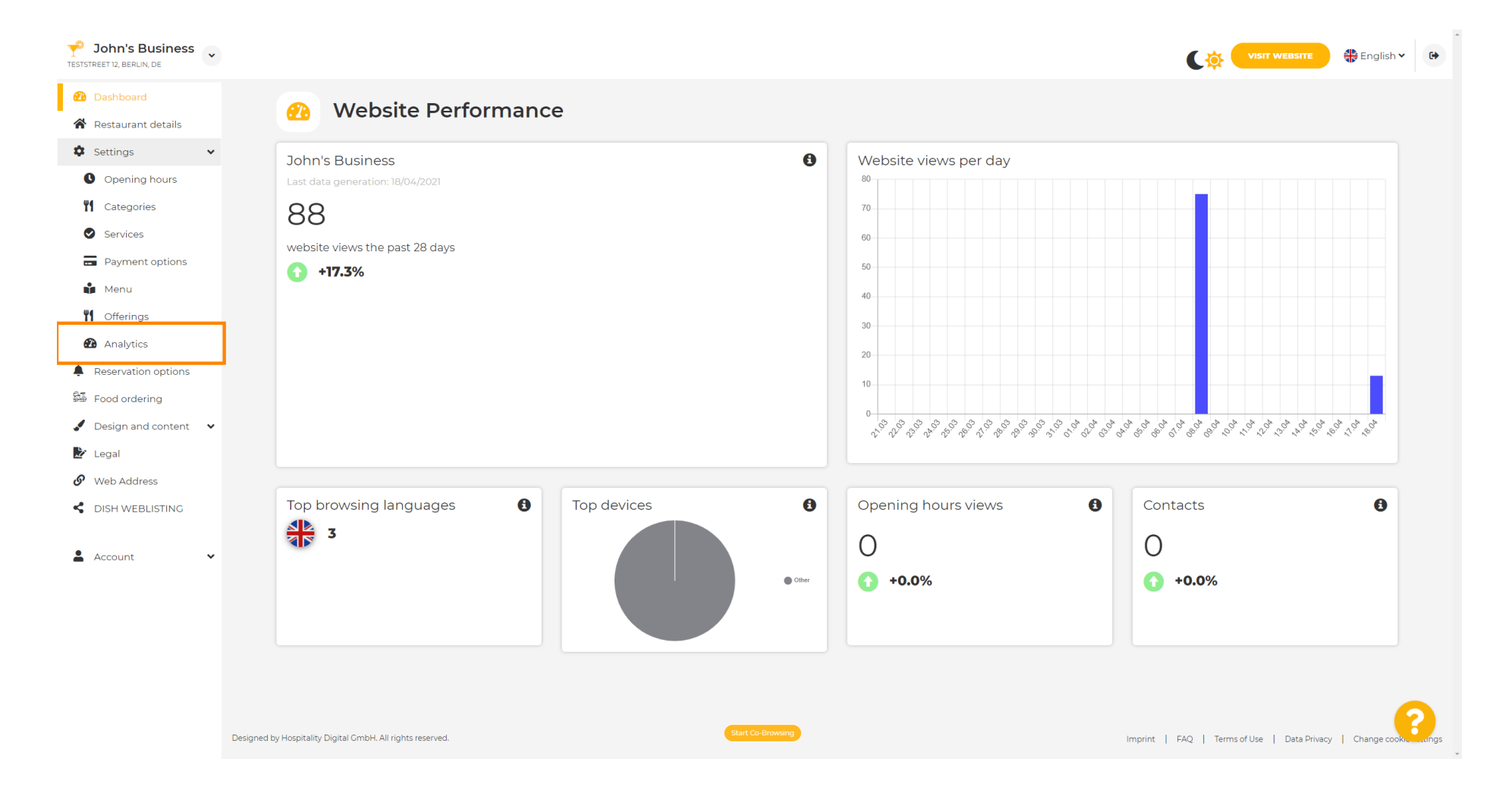

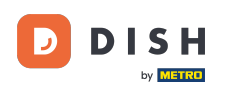

Т

### Do označeného pole zadejte svůj kód Google Universal Analytics .

| Y John's Business<br>TESTSTREET 12, BERLIN, DE                                                                                                    |                                                                                                    | VISIT WEBSITE 🕀 English 🗸 🚱                               |
|----------------------------------------------------------------------------------------------------|----------------------------------------------------------------------------------------------------|-----------------------------------------------------------|
| <ul><li>Dashboard</li><li>Restaurant details</li></ul>                                                                                                    | Custom Google Analytics                                                                                                    |                                                           |
| <ul> <li>Settings</li> <li>Opening hours</li> <li>Categories</li> <li>Services</li> <li>Payment options</li> <li>Menu</li> <li>Offerings</li> <li>Applications</li> </ul>                   | Google Analytics Please add you personal Google Universal Analytics code here to track your own visitor data. Google Universal Analytics H SAVE |                                                           |
| <ul> <li>Analytics</li> <li>Reservation options</li> <li>Food ordering</li> <li>Design and content</li> <li>Legal</li> <li>Web Address</li> <li>DISH WEBLISTING</li> <li>Account</li> </ul> |                                                                                                    |                                                           |
|                                                                                                    | Designed by Hospitality Digital GmbH. All rights reserved.                                                                                      | Imprint   FAQ   Terms of Use   Data Privacy   Change cook |

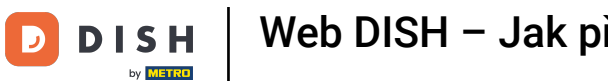

Ð

## Po dokončení zadávání kódu dokončete proces kliknutím na ULOŽIT .

| John's Business      |                                                                                              | VISIT WEBSITE 🕀 English 🗸 🚱                               |
|----------------------|----------------------------------------------------------------------------------------------|-----------------------------------------------------------|
| 🕐 Dashboard          | Custom Google Analytics                                                                      |                                                           |
| 倄 Restaurant details |                                                                                              |                                                           |
| Settings             |                                                                                              |                                                           |
| Opening hours        | Google Analytics                                                                             |                                                           |
| M Categories         |                                                                                              |                                                           |
| Services             | Please add you personal Google Universal Analytics code here to track your own visitor data. |                                                           |
| - Payment options    | Google Universal Analytics                                                                   |                                                           |
| 📫 Menu               | Наме                                                                                         |                                                           |
| M Offerings          |                                                                                              |                                                           |
| 🕐 Analytics          |                                                                                              |                                                           |
| Reservation options  |                                                                                              |                                                           |
| 🛱 Food ordering      |                                                                                              |                                                           |
| Design and content   |                                                                                              |                                                           |
| 🛃 Legal              |                                                                                              |                                                           |
| 🔗 Web Address        |                                                                                              |                                                           |
| CISH WEBLISTING      |                                                                                              |                                                           |
| • Associate          |                                                                                              |                                                           |
| - Account            |                                                                                              |                                                           |
|                      |                                                                                              |                                                           |
|                      |                                                                                              |                                                           |
|                      |                                                                                              |                                                           |
|                      |                                                                                              |                                                           |
|                      | Designed by Hospitality Digital GmbH. All rights reserved.                                   | Imprint   FAQ   Terms of Use   Data Privacy   Change cook |

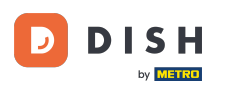

i

# To je vše! Váš kód Google Analytics je nyní úspěšně uložen. Poznámka: Další informace o Google Analytics naleznete na adrese https://analytics.google.com .

| John's Business      | •        |                                                         |                                      |                                             | 🛟 English 🗸 🕞 |
|----------------------|----------|---------------------------------------------------------|--------------------------------------|---------------------------------------------|---------------|
| 🔁 Dashboard          |          |                                                         | ·                                    |                                             |               |
| 倄 Restaurant details |          |                                                         | ICS                                  |                                             |               |
| Settings             | ~        |                                                         |                                      |                                             |               |
| Opening hours        |          | ✔ Your changes were saved successfully.                 |                                      |                                             |               |
| <b>Y</b> Categories  |          |                                                         |                                      |                                             | _             |
| Services             |          | Google Analytics                                        |                                      |                                             |               |
| Payment options      |          |                                                         |                                      |                                             |               |
| 📫 Menu               |          | Please add you personal Google Universal Analytics code | here to track your own visitor data. |                                             |               |
| <b>Y1</b> Offerings  |          | Google Universal Analytics                              | 1.00000.0000                         |                                             |               |
| 🙆 Analytics          |          |                                                         | H save                               |                                             |               |
| Reservation options  |          |                                                         | I DAVE                               |                                             |               |
| 물죠 Food ordering     |          |                                                         |                                      |                                             |               |
| 🖌 Design and content | ~        |                                                         |                                      |                                             |               |
| 🏂 Legal              |          |                                                         |                                      |                                             |               |
| 🔗 Web Address        |          |                                                         |                                      |                                             |               |
| CISH WEBLISTING      |          |                                                         |                                      |                                             |               |
|                      |          |                                                         |                                      |                                             |               |
| Account              | ~        |                                                         |                                      |                                             |               |
|                      |          |                                                         |                                      |                                             |               |
|                      |          |                                                         |                                      |                                             |               |
|                      |          |                                                         |                                      |                                             |               |
|                      |          |                                                         |                                      |                                             |               |
|                      |          |                                                         |                                      |                                             |               |
|                      | Designed | l by Hospitality Digital GmbH. All rights reserved.     | Start Co-Browsing                    | Imprint   EAQ   Terms of Use   Data Privacy |               |

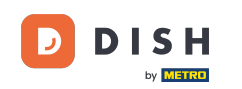

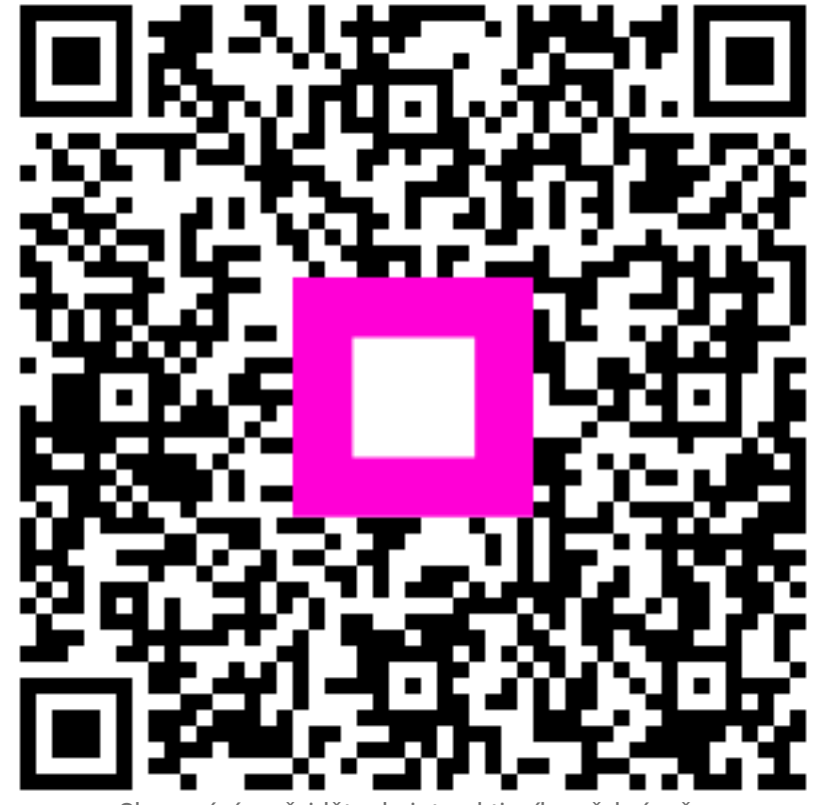

Skenováním přejděte do interaktivního přehrávače